## New Jersey City University – North Bowling Sectional

1. Visit <u>Spring Sectional Competition Registration</u> page and select Group Registration.

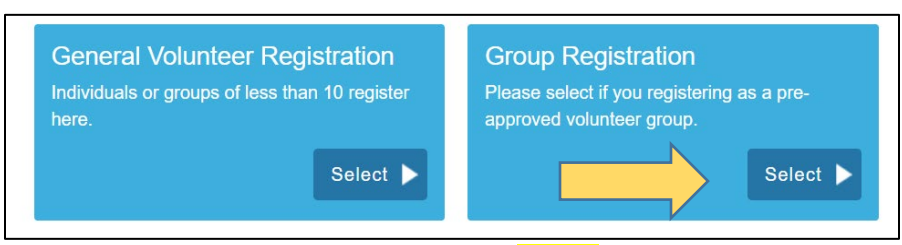

- 2. In the "Access Code" box, type in the code NJCU and press "Unlock."
- 3. Select the "+" next to North Bowling Sectional Jersey City, NJ to reveal the available volunteer shifts.
- 4. Check the box next to your reserved positions and then the green "Next" button.
- 5. Create an account or log in if you have a previous account.
- 6. Complete or update the profile information page.
- Hit the "Next" button. Once you review the schedule, please click the green <u>"Confirm" button to complete your registration.</u>
- 8. Visit <u>https://www.sonj.org/volunteer/volunteers-class-b-form-and-waivers/</u> to complete the Class B Volunteer Waivers.

*Please add "The Registration System" to you contact list to avoid emails from going into your spam/junk folder.* Thank you for volunteering! If you have any questions, please contact Volunteer Services at <u>VOLUNTEER@sonj.org</u>.